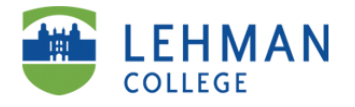

# ePRF User Guide

Property of the Office of Human Resources

# **Table of Contents**

| Introduction                                                       |
|--------------------------------------------------------------------|
| User guide for the Electronic Position Request Form (ePRF) System2 |
| New ePRF                                                           |
| Step 1: Getting to the ePRF                                        |
| Step 2: Selecting the Action Type3                                 |
| Step 3: Completing an ePRF- Overview4                              |
| New Position5                                                      |
| Promotion6                                                         |
| Reclassification7                                                  |
| Reorganization                                                     |
| Replacement9                                                       |
| Revised ePRF                                                       |
| Step 2: Selecting the Action Type10                                |
| Step 3: Completing a revised ePRF- Overview11                      |
| Revising a New Position12                                          |
| Revising a Reclassification13                                      |
| Revising a Replacement14                                           |

# Introduction

# User guide for the Electronic Position Request Form (ePRF) System

This document has been designed to assist Lehman Administration Staff with the ePRF system to request a new position or to revise a current position.

The system requires a multi-step electronic approval process by user roles – Initiator, Director/Chairperson, VP/Dean's Approval (if Academic Department then it will go to the Provost), Human Resources, Budget, VP, President and then to Human Resources.

This aid along with the accompanying screen shots will assist each Administrative Department in performing tasks associated with the specific user role. Access to information about the ePRF and the ability to change data on a form is dependent on the assigned role.

As we utilize this system, it is important that we continue to follow the Lehman College/CUNY policies and procedures. This will ensure that appointments are processed faster, take proactive control over expenses, and ultimately more employees being paid on-time.

# **New ePRF**

The following are a series of screen shots outlining the process you must follow to create the ePRF after logging in.

# Step 1: Getting to the ePRF

To begin creating the ePRF double-click "New case" from the menu on the left, then double-click "ePRF- Full Time Position Request v2.60 (Initiate Request).

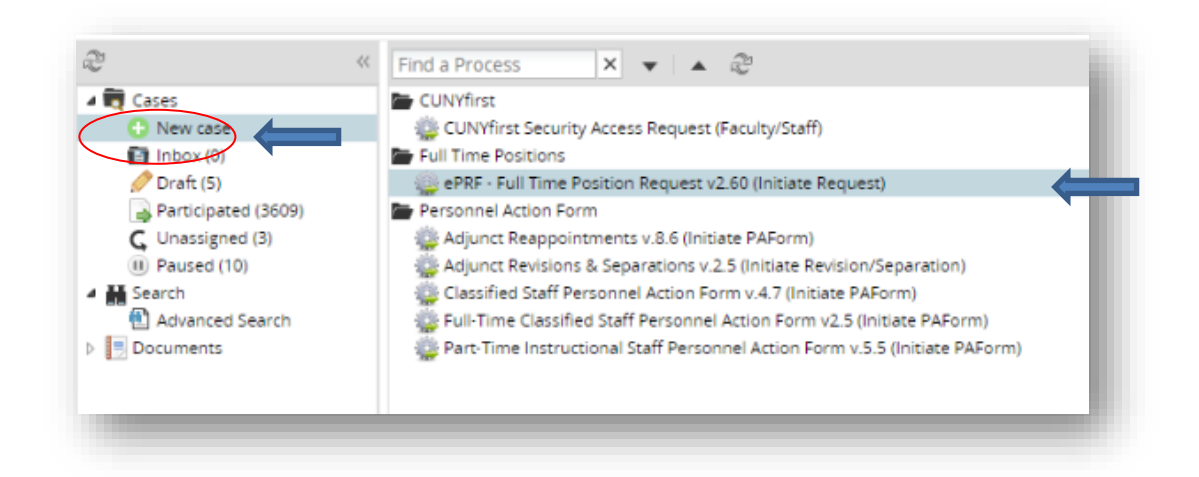

Please note that moving forward each ePAF will be identified by a "Case #". The only time the Initial Creator will have anything in their "Inbox" is if the Executive Assistant or Chairperson has pushed back the ePRF. From here, you will begin the creation of the ePRF.

# **Step 2: Selecting the Action Type**

• Select the "Action Type" from the drop-down.

| Full Time Posit                    | tion Request Form (PRF)                                                                                         |  |
|------------------------------------|----------------------------------------------------------------------------------------------------|--|
| Search will beg<br>fully signed Fu | gin <u>ONLY</u> after department/division receives an e-mail with an attached<br>Il-Time Position Request Form. |  |
|                                    | * Action Type<br>New PRF<br>Revised PRF<br>* Required Field                                                     |  |

• Click "Next" to continue.

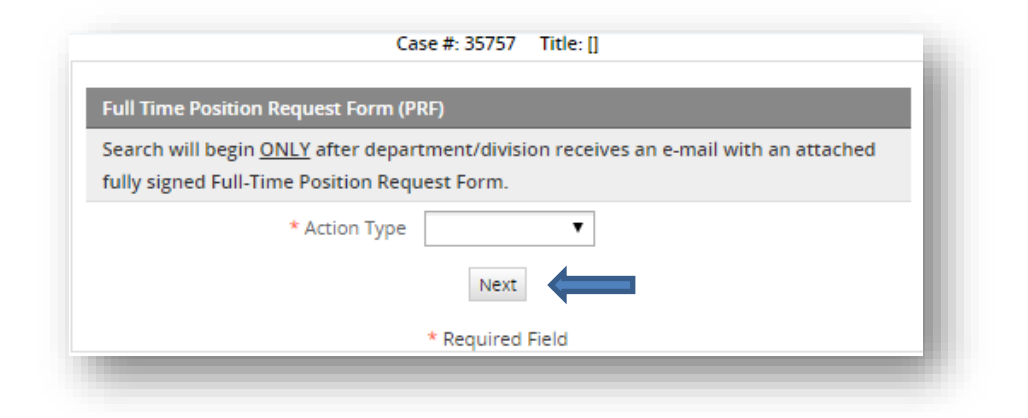

# Step 3: Completing an ePRF- Overview

|                                                                                                    |                                             | Next Step |                         |
|----------------------------------------------------------------------------------------------------|---------------------------------------------|-----------|-------------------------|
| Ν                                                                                                    | lew PRF                                     |           |                         |
| Full Time Position Request Form (PRF)                                                                        |                                             |           |                         |
| Search will begin <u>ONLY</u> after department/<br>fully signed Full-Time Position Request Fo                | 'division receives an e-mail with an<br>rm. | attached  |                         |
| * Hiring Department                                                                                          |                                             | •         |                         |
| * Request Type                                                                                               |                                             | •         |                         |
| * Requested Salary / Range \$                                                                                |                                             |           |                         |
| * Proposed Payroll Title                                                                                     |                                             | •         |                         |
| * Proposed Functional Title                                                                                  |                                             |           | Fill in all required    |
| * Funding Source                                                                                             |                                             |           | _ Information marked    |
| * Proposed Appointment Date                                                                                  |                                             |           | with an asterisk *      |
| * Do you intend to appoint a<br>substitute/temporary/acting employee<br>while the search is being conducted? |                                             |           |                         |
| * Current Employee Name                                                                                      |                                             |           |                         |
| * Current Employee Payroll Title                                                                             |                                             | •         |                         |
| * Current Employee Functional Title                                                                          |                                             |           |                         |
| Supporting Documents                                                                                         |                                             |           |                         |
| Attach a memo of justification, current and<br>descriptions                                                  | d proposed organizational charts ar         | id job    |                         |
| Justification                                                                                                | Choose File No file chosen                  |           | Upload the following in |
|                                                                                                    | (justification)                             |           | PDF format:             |
| Organizational Chart                                                                                         | Choose File No file chosen                  |           | (1) Justification       |
|                                                                                                    | (organizational chart)                      |           | (2) Org. Chart          |
| Job Description                                                                                              | Choose File No file chosen                  |           | (3) Job Description     |
| Comments                                                                                                    | A                                           |           | · · · ·                 |
|                                                                                                    |                                             | *         |                         |
|                                                                                                    |                                             | -         |                         |
|                                                                                                    | Next                                        |           |                         |
| * Req                                                                                                    | uired Field                                 |           |                         |
|                                                                                                    |                                             |           |                         |
|                                                                                                    |                                             |           |                         |

#### **New Position**

| Case #: 3                                                                                                    | 5757 Title: []                                    |          |   |                       |
|----------------------------------------------------------------------------------------------------|---------------------------------------------------|----------|---|-----------------------|
|                                                                                                    | ▶ Ne                                              | xt Step  |   |                       |
| Ν                                                                                                    | lew PRF                                           |          |   |                       |
| Full Time Position Request Form (PRF)                                                                        |                                                   |          |   |                       |
| Search will begin <u>ONLY</u> after department/<br>fully signed Full-Time Position Request Fo                | division receives an e-mail with an attach<br>rm. | ed       |   |                       |
| * Hiring Department                                                                                          | HUMAN RESOURCES                                   | •        |   |                       |
| * Request Type                                                                                               | NEW POSITION                                      | •        |   |                       |
| * Requested Salary / Range \$                                                                                |                                                   |          |   | Fill in all           |
| * Proposed Payroll Title                                                                                     |                                                   | •        |   | information           |
| * Proposed Functional Title                                                                                  |                                                   | -        |   | marked with           |
| * Funding Source                                                                                             |                                                   | •        |   |                       |
| * Proposed Appointment Date                                                                                  |                                                   |          |   |                       |
| ×                                                                                                    |                                                   |          |   |                       |
| * Do you intend to appoint a<br>substitute/temporary/acting employee<br>while the search is being conducted? |                                                   | •        |   |                       |
| Supporting Documents                                                                                         |                                                   |          |   |                       |
| ttach a memo of justification, an organiza                                                                   | tional chart, and a job description               |          |   |                       |
| * Justification                                                                                              | Choose File No file chosen                        | * -      | ] | Lipload the following |
|                                                                                                    | (justification)                                   |          |   | PDF format            |
| * Organizational Chart                                                                                       | Choose File No file chosen                        | 1        | - | (1) Justification     |
|                                                                                                    | (organizational chart)                            | - 8      |   | (2) Org. Chart        |
| * Job Description                                                                                            | Chasse File No file chasses                       | <b>*</b> |   | (3) Job Descript      |
|                                                                                                    | (job description)                                 |          |   |                       |
| Comments                                                                                                    | • • •                                             | -        |   |                       |
|                                                                                                    |                                                   |          |   |                       |
|                                                                                                    |                                                   | Ţ        |   |                       |
| [                                                                                                    | Navt                                              |          |   |                       |
|                                                                                                    |                                                   |          |   |                       |
| * Req                                                                                                    | uired Field                                       |          |   |                       |

-

#### **Promotion**

|                                                                                                    |                                               | Next Step |                      |    |
|----------------------------------------------------------------------------------------------------|-----------------------------------------------|-----------|----------------------|----|
| N                                                                                                    | ew PRF                                        |           |                      |    |
| Full Time Position Request Form (PRF)                                                                        |                                               |           |                      |    |
| Search will begin <u>ONLY</u> after department/<br>fully signed Full-Time Position Request Fo                | division receives an e-mail with an at<br>ˈm. | tached    |                      |    |
| * Hiring Department                                                                                          | HUMAN RESOURCES                               | •         |                      |    |
| * Request Type                                                                                               | PROMOTION                                     | T         |                      |    |
| * Is this a civil service promotion from civil service list?                                                 |                                               | T         |                      |    |
| * Requested Salary / Range \$                                                                                |                                               |           |                      |    |
| * Proposed Payroll Title                                                                                     |                                               | •         | Fill in all required |    |
| * Proposed Functional Title                                                                                  |                                               |           | information          |    |
| * Funding Source                                                                                             |                                               | •         | marked with an       |    |
| * Proposed Appointment Date                                                                                  |                                               |           | asterisk             |    |
| * Do you intend to appoint a<br>substitute/temporary/acting employee<br>while the search is being conducted? |                                               | •         |                      |    |
| * Current Employee Name                                                                                      |                                               |           |                      |    |
| * Current Employee Payroll Title                                                                             |                                               | T         |                      |    |
| * Current Employee Functional Title                                                                          |                                               |           |                      |    |
| Supporting Documents                                                                                         |                                               |           |                      |    |
| Optional] Attach a memo of justification, a                                                                  | n organizational chart, and a job des         | cription  | _                    |    |
| Justification                                                                                                | Choose File No file chosen                    |           |                      |    |
|                                                                                                    | (Justification)                               |           | Upload the following | in |
| Organizational Chart                                                                                         | Choose File No file chosen                    | 1         | PDF format:          |    |
|                                                                                                    | (organizational chart)                        |           | (1) Justification    |    |
| Job Description                                                                                              | Choose File No file chosen                    |           | (3) Job Descriptio   | n  |
|                                                                                                    | (Job description)                             |           |                      | _  |
| Comments                                                                                                    |                                               |           |                      |    |
|                                                                                                    |                                               | A         |                      |    |
|                                                                                                    |                                               | -         |                      |    |
|                                                                                                    | Next                                          |           |                      |    |
|                                                                                                    |                                               |           |                      |    |

This action is used to promote someone into another position.

#### Reclassification

This action is used to reclassify a position from one type to another.

| Case #: 3                                                                                                    | 5757 Title: []                                 | _         |   |                        |
|----------------------------------------------------------------------------------------------------|------------------------------------------------|-----------|---|------------------------|
|                                                                                                    | В                                              | Next Step |   |                        |
| N                                                                                                    | ew PRF                                         |           |   |                        |
| Full Time Position Request Form (PRF)                                                                        |                                                |           |   |                        |
| Search will begin <u>ONLY</u> after department/<br>fully signed Full-Time Position Request Fo                | division receives an e-mail with an att<br>rm. | ached     |   |                        |
| * Hiring Department                                                                                          | HUMAN RESOURCES                                | ۲         |   |                        |
| * Request Type                                                                                               | RECLASSIFICATION                               | •         |   |                        |
| * Requested Salary / Range \$                                                                                |                                                |           |   |                        |
| * Proposed Payroll Title                                                                                     |                                                | ۲         |   |                        |
| * Proposed Functional Title                                                                                  |                                                |           |   |                        |
| * Funding Source                                                                                             |                                                | ۲         |   | Fill in all required   |
| * Proposed Appointment Date                                                                                  |                                                |           |   | information            |
| ×                                                                                                    |                                                |           |   | marked with an         |
| * Do you intend to appoint a<br>substitute/temporary/acting employee<br>while the search is being conducted? |                                                | Ŧ         |   | asterisk *             |
| * Current Employee Name                                                                                      |                                                |           |   |                        |
| * Current Employee Payroll Title                                                                             |                                                | •         |   |                        |
| * Current Employee Functional Title                                                                          |                                                |           |   |                        |
| Supporting Documents                                                                                         |                                                |           |   |                        |
| Attach a memo of justification, current and<br>descriptions                                                  | l proposed organizational charts and j         | ob        |   |                        |
| Justification                                                                                                | Choose File No file chosen                     | 1         |   |                        |
|                                                                                                    | (Justification)                                |           | U | pload the following in |
| Organizational Chart                                                                                         | Choose File No file chosen                     | 1         | P | <b>DF</b> format:      |
|                                                                                                    | (organizational chart)                         |           |   | (1) Justification      |
|                                                                                                    |                                                | -         |   | (2) Org. Chart         |
| Job Description                                                                                              | (ob description)                               | -         |   | (3) Job Description    |
| e                                                                                                    | (Job description)                              | _         |   |                        |
| Comments                                                                                                    |                                                |           |   |                        |
|                                                                                                    |                                                | *         |   |                        |
|                                                                                                    |                                                | <b>T</b>  |   |                        |
|                                                                                                    | Next                                           |           |   |                        |
| * Req                                                                                                    | uired Field                                    |           |   |                        |
|                                                                                                    |                                                |           |   |                        |

# Reorganization

This action is used where there is a change in the organizational structure.

| Case #: 3                                                                                                    | 35757 Title: []                              |           |       |                                      |
|----------------------------------------------------------------------------------------------------|----------------------------------------------|-----------|-------|--------------------------------------|
|                                                                                                    |                                              | Next Step |       |                                      |
| 1                                                                                                    | New PRF                                      |           |       |                                      |
| Time Position Request Form (PRF)                                                                             |                                              |           |       |                                      |
| rch will begin <u>ONLY</u> after department<br>y signed Full-Time Position Request Fo                        | /division receives an e-mail with an<br>vrm. | attached  |       |                                      |
| * Hiring Department                                                                                          | HUMAN RESOURCES                              | •         |       |                                      |
| * Request Type                                                                                               | REORGANIZATION                               | •         |       |                                      |
| * Requested Salary / Range \$                                                                                |                                              |           |       |                                      |
| * Proposed Payroll Title                                                                                     |                                              | •         |       |                                      |
| * Proposed Functional Title                                                                                  |                                              |           |       | Fill in a                            |
| * Funding Source                                                                                             |                                              | •         |       | informa                              |
| * Proposed Appointment Date                                                                                  |                                              |           |       | marked<br>asteris                    |
| * Do you intend to appoint a<br>substitute/temporary/acting employee<br>while the search is being conducted? |                                              |           |       |                                      |
| * Current Employee Name                                                                                      |                                              |           |       |                                      |
| * Current Employee Payroll Title                                                                             |                                              | •         |       |                                      |
| * Current Employee Functional Title                                                                          |                                              |           |       |                                      |
| porting Documents                                                                                            |                                              |           |       |                                      |
| h a memo of justification, current an<br>iptions                                                             | d proposed organizational charts a           | nd job    |       |                                      |
| Justification                                                                                                | (Justification)                              |           |       | pload the                            |
| Organizational Chart                                                                                         | (organizational chart)                       | <u> </u>  | -  P[ | <b>DF</b> forma<br>(1) Jus<br>(2) Or |
| Job Description                                                                                              | (Job description)                            |           |       | (3) Job                              |
| nments                                                                                                    |                                              |           |       |                                      |
|                                                                                                    |                                              | *<br>*    |       |                                      |
|                                                                                                    | Next                                         |           |       |                                      |
| * Rec                                                                                                    | quired Field                                 |           |       |                                      |

# Replacement

This action is used to replace a position with a new person if someone has vacated the position.

| Case #: 3!                                                                                                 | 5757 Title: []                                       |           |   |                              |
|----------------------------------------------------------------------------------------------------|------------------------------------------------------|-----------|---|------------------------------|
|                                                                                                    | 3                                                    | Next Step |   |                              |
| N                                                                                                    | ew PRF                                               |           |   |                              |
| Full Time Position Request Form (PRF)                                                                      |                                                      |           |   |                              |
| Search will begin <u>ONLY</u> after department/<br>fully signed Full-Time Position Request For             | division receives an e-mail with an att<br>m.        | ached     |   |                              |
| * Hiring Department                                                                                        | HUMAN RESOURCES                                      | •         |   |                              |
| * Request Type                                                                                             | REPLACEMENT                                          | •         |   |                              |
| * Requested Salary / Range \$                                                                              |                                                      |           |   |                              |
| * Proposed Payroll Title                                                                                   |                                                      | •         |   |                              |
| * Proposed Functional Title                                                                                |                                                      |           |   |                              |
| * Funding Source                                                                                           |                                                      | •         | г |                              |
| * Proposed Appointment Date                                                                                |                                                      |           |   | Fill in all required         |
| * Do you intend to appoint<br>substitute/temporary/acting employee<br>while the search is being conducted? |                                                      | •         |   | marked with an<br>asterisk * |
| * Current Employee Name                                                                                    |                                                      |           | l |                              |
| * Current Employee Payroll Title                                                                           |                                                      | •         |   |                              |
| * Current Employee Functional Title                                                                        |                                                      |           |   |                              |
| * Current Employee Last day of work                                                                        |                                                      |           |   |                              |
| ×                                                                                                    |                                                      |           |   |                              |
| Supporting Documents                                                                                       | n ergenizational chart and a job days                | viction   |   |                              |
| loptional Attach a memo or justification, a                                                                | ri organizacional chart, and a job desc              |           |   |                              |
| Justiliation                                                                                               | (Justification)                                      |           |   |                              |
| Organizational Chart                                                                                       | Choose File No file chosen<br>(organizational chart) |           |   |                              |
| Job Description                                                                                            | Choose File No file chosen                           | *         |   |                              |
| · ·                                                                                                    | (Job description)                                    | - 1       |   |                              |
| Comments                                                                                                   |                                                      |           |   |                              |
|                                                                                                    |                                                      | -         |   |                              |
|                                                                                                    | Next                                                 |           |   |                              |
| * Req                                                                                                    | uired Field                                          |           |   |                              |

# **Revised ePRF**

To begin revising the ePRF double-click "New case" from the menu on the left, then double-click "ePRF- Full Time Position Request v2.60 (Initiate Request).

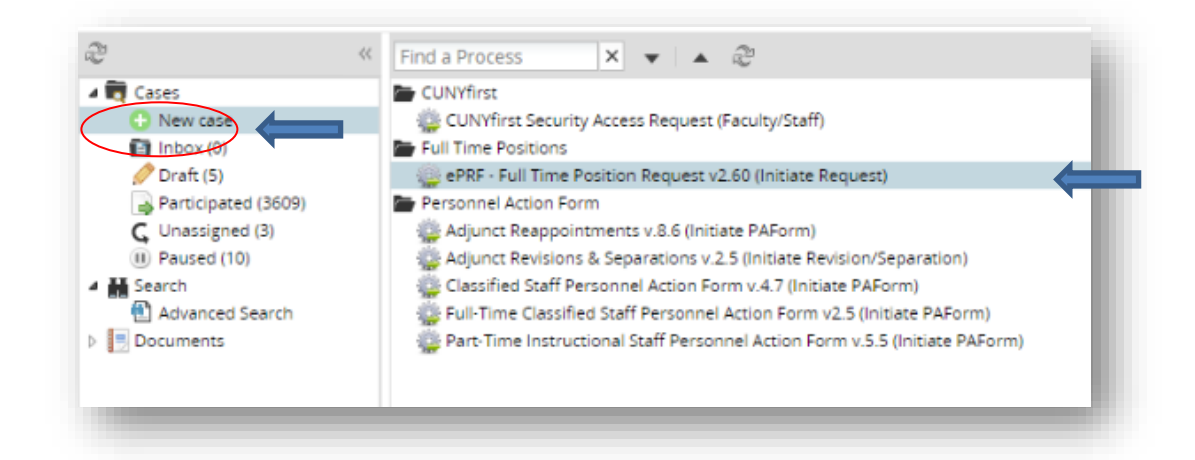

# **Step 2: Selecting the Action Type**

• Select the "Action Type" from the drop-down.

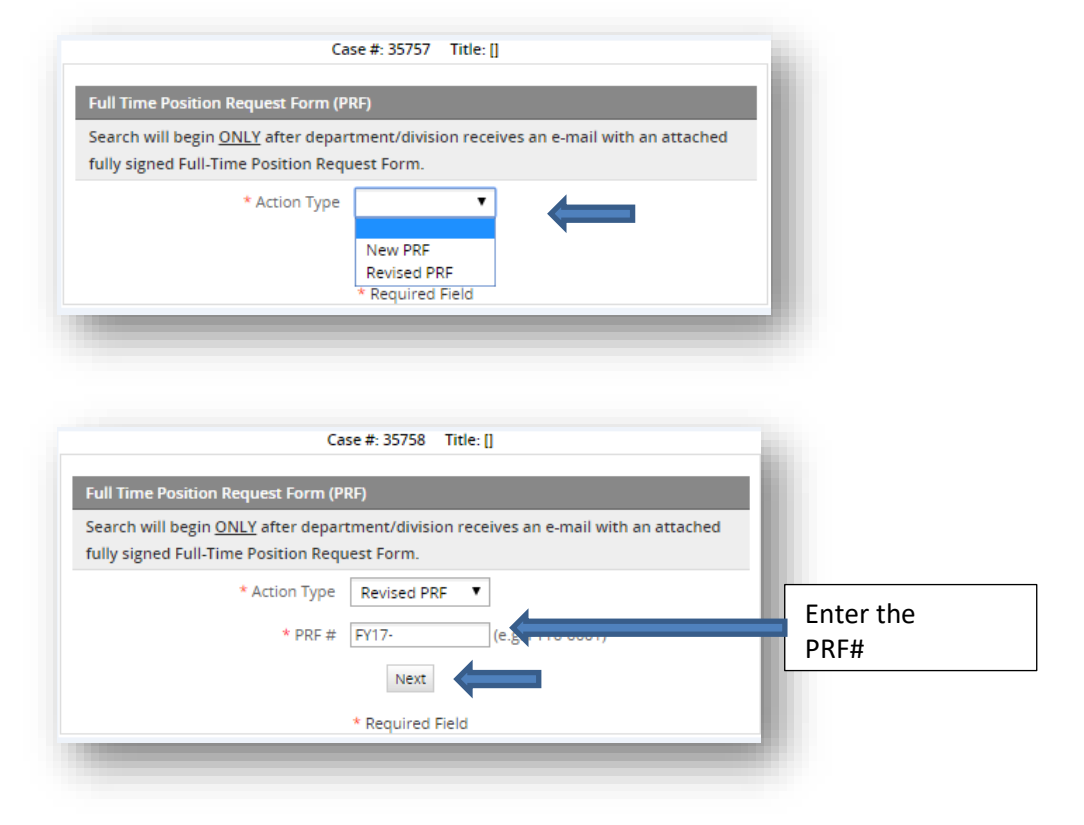

Click "Next" to continue.

# Step 3: Completing a revised ePRF- Overview

|                                                                              |                   | •                       | Next Step |                          |
|------------------------------------------------------------------------------|-------------------|-------------------------|-----------|--------------------------|
| N                                                                            | ew PRF            |                         |           |                          |
| II Time Position Request Form (PRF)                                          | division reseive  | s ap o mail with ap att | shed      |                          |
| ly signed Full-Time Position Request Fo                                      | rm.               | s an e-man with an att  | actieu    |                          |
| * Hiring Department                                                          |                   |                         | •         |                          |
| * Request Type                                                               |                   |                         | •         |                          |
| * Requested Salary / Range \$                                                |                   |                         |           |                          |
| * Proposed Payroll Title                                                     |                   |                         | _         |                          |
| * Despected Suppliered Title                                                 |                   |                         |           | Fill in all required     |
| <ul> <li>Proposed Functional Title</li> </ul>                                |                   |                         |           | information marked       |
| * Funding Source                                                             |                   |                         | •         |                          |
| * Proposed Appointment Date                                                  |                   |                         |           |                          |
| * Do vou intend to appoint a                                                 |                   |                         |           |                          |
| substitute/temporary/acting employee<br>while the search is being conducted? |                   |                         | •         |                          |
| * Current Employee Name                                                      |                   |                         |           |                          |
| * Current Employee Payroll Title                                             |                   |                         | •         |                          |
| * Current Employee Functional Title                                          |                   |                         |           |                          |
| pporting Documents                                                           |                   |                         |           |                          |
| ach a memo of justification, current and<br>criptions                        | l proposed orga   | nizational charts and j | ob        |                          |
| Justification                                                                | Choose File       | No file chosen          | ר 👻       | Lipload the following in |
|                                                                              | (Justification)   |                         |           | PDF format:              |
| Organizational Chart                                                         | Choose File       | No file chosen          | 1         | (1) Justification        |
|                                                                              | (organizational c | hart)                   |           | (2) Org. Chart           |
| Job Description                                                              | Choose File       | No file chosen          |           | (3) Job Description      |
|                                                                              | (Job description) |                         |           |                          |
| mments                                                                       |                   |                         |           |                          |
|                                                                              |                   |                         | A         |                          |
|                                                                              |                   |                         | -         |                          |
|                                                                              | Next              |                         |           |                          |
| * Rea                                                                        | uired Field       |                         |           |                          |
|                                                                              |                   |                         | -         |                          |
|                                                                              |                   |                         |           |                          |

# **Revising a New Position**

|                                                                                                    |                                                      | Next Step |                                                                                             |
|----------------------------------------------------------------------------------------------------|------------------------------------------------------|-----------|---------------------------------------------------------------------------------------------|
| Rev                                                                                                    | ised PRF                                             |           |                                                                                             |
| Ill Time Position Request Form (PRF)                                                                         |                                                      |           |                                                                                             |
| earch will begin <u>ONLY</u> after department/<br>Illy signed Full-Time Position Request For                 | division receives an e-mail with an<br>m.            | attached  |                                                                                             |
| * Hiring Department                                                                                          | REGISTRAR                                            | •         |                                                                                             |
| * Request Type                                                                                               | NEW POSITION                                         | •         |                                                                                             |
| * Requested Salary / Range \$                                                                                | 35,576-41,623                                        |           |                                                                                             |
| * Proposed Payroll Title                                                                                     | ASSISTANT TO HEO                                     | •         | Fill in all required information marked                                                     |
| * Proposed Functional Title                                                                                  | COORDINATOR OF GRADUATE LEV                          | LAUDITS.  | with an asterisk *                                                                          |
| * Funding Source                                                                                             | TAX LEVY                                             | •         |                                                                                             |
| * Proposed Appointment Date                                                                                  | 01/26/2016                                           |           |                                                                                             |
| * Do you intend to appoint a<br>substitute/temporary/acting employee<br>while the search is being conducted? | NO                                                   |           |                                                                                             |
| pporting Documents                                                                                           |                                                      |           |                                                                                             |
| ach a memo of justification, an organiza                                                                     | tional chart, and a job description                  |           |                                                                                             |
| * Justification                                                                                              | (Justification)                                      |           | Upload the following in <b>PDF</b> format:                                                  |
| * Organizational Chart                                                                                       | Choose File No file chosen<br>(organizational chart) |           | <ul> <li>(1) Justification</li> <li>(2) Org. Chart</li> <li>(2) Just Description</li> </ul> |
| * Job Description                                                                                            | (Job description)                                    | <u> </u>  | (3) Job Description                                                                         |
| mments                                                                                                    |                                                      |           |                                                                                             |
|                                                                                                    |                                                      | *         |                                                                                             |
|                                                                                                    | Next                                                 |           |                                                                                             |
| * Req                                                                                                    | uired Field                                          |           |                                                                                             |

abb

# **Revising a Reclassification**

| Case #: 3                                                                                                    | 5759 Hoe. []                           |                         |
|----------------------------------------------------------------------------------------------------|----------------------------------------|-------------------------|
|                                                                                                    | Next Step                              |                         |
| Rev                                                                                                    | nsed PRF                               |                         |
| ni nine Posicion Request Porni (PRP)                                                                                                    |                                        |                         |
| ly signed Full-Time Position Request Fo                                                                                                    | m.                                     |                         |
| * Hiring Department                                                                                                    | TIONTOTIC ADMINISTRATION T             |                         |
| * Request Type                                                                                                    | RECLASSIFICATION                       |                         |
| * Requested Salary / Range \$                                                                                                    | 98.431 - 102.253                       |                         |
| * Proposed Payroll Title                                                                                                    | HE OFFICER                             |                         |
| Proposed Functional Title                                                                                                    |                                        | Fill in all required    |
| * Funding Source                                                                                                    | TAX LEVY                               | with an asterisk *      |
| * Proposed Appointment Date                                                                                                    | 01/01/2016                             |                         |
| ~                                                                                                    |                                        |                         |
| * Do you intend to appoint a<br>substitute/temporary/acting employee<br>while the search is being conducted?                                                                                                    | NO                                     |                         |
| * Current Employee Name                                                                                                    | NESTOR MONTICO                         |                         |
| * Current Employee Payroll Title                                                                                                    | HE ASSOCIATE                           |                         |
| Current Employee Functional Title                                                                                                    |                                        |                         |
| pporting Documents                                                                                                    |                                        |                         |
| ch a memo of justification, current and<br>criptions                                                                                                    | proposed organizational charts and job |                         |
| Justification                                                                                                    | Choose File No file chosen             | ۲                       |
|                                                                                                    | (justification)                        | Upload the following in |
|                                                                                                    |                                        | PDF format:             |
| Urganizational Chart                                                                                                    | Choose File No file chosen             | (1) Justification       |
|                                                                                                    | (organizational chart)                 | (2) Org. Chart          |
| Job Description                                                                                                    | Choose File No file chosen             | (3) Job Description     |
|                                                                                                    | (Job description)                      |                         |
| mments                                                                                                    |                                        |                         |
| initial as a second second sec |                                        |                         |
|                                                                                                    | *                                      |                         |
|                                                                                                    | ÷                                      |                         |
|                                                                                                    | Next                                   |                         |
| * Reg                                                                                                    | uired Field                            |                         |
|                                                                                                    |                                        |                         |

• Click "Next" to submit for approval.

# **Revising a Replacement**

|                                                                                                    |                   |                       | 2.4 125     |                      |
|----------------------------------------------------------------------------------------------------|-------------------|-----------------------|-------------|----------------------|
| 1.200                                                                                                    |                   |                       | Next Step   |                      |
| Re                                                                                                    | nsed PRF          |                       |             |                      |
| III TIME Position Request Form (PRF)                                                                         |                   |                       | and the set |                      |
| ly signed Full-Time Position Request Fo                                                                      | rm.               | rs an e-mail with an  | attacheo    |                      |
| * Hiring Department                                                                                          | PUBLIC SAFE       | TY & SEC.             | ۲           |                      |
| * Request Type                                                                                               | REPLACEMEN        | UT.                   | •           |                      |
| * Requested Salary / Range \$                                                                                | 40,720            |                       |             |                      |
| * Proposed Payroll Title                                                                                     | CAMPUS PEA        | CE OFFICER -1         | ٠           |                      |
| * Proposed Functional Title                                                                                  | CAMPUS PEAC       | E OFFICER             |             | Г                    |
| * Funding Source                                                                                             | TAX LEVY          |                       | ٠           | Fill in all required |
| * Proposed Appointment Date                                                                                  | 01/29/2016        |                       |             | information marked   |
| ×                                                                                                    |                   |                       |             | WITH dif asterisk    |
| * Do you intend to appoint a<br>substitute/temporary/acting employee<br>while the search is being conducted? | NO                |                       | ۲           |                      |
| * Current Employee Name                                                                                      |                   | -                     |             |                      |
| * Current Employee Payroll Title                                                                             | CAMPUS PEA        | CE OFFICER -1         | ٠           |                      |
| * Current Employee Functional Title                                                                          | CAMPUS PEAC       | E OFFICER             |             |                      |
| * Current Employee Last day of work                                                                          | 12/12/2015        |                       |             |                      |
| ×                                                                                                    | 8                 |                       |             |                      |
| pporting Documents                                                                                           |                   |                       |             |                      |
| cional Attach a memo or justification, a                                                                     | in organization   | ai charc, and a job d | escription  |                      |
| Justinearon                                                                                                  | Choose File       | No file chosen        |             |                      |
|                                                                                                    | Quantitation      | _                     |             |                      |
| Organizational Chart                                                                                         | Choose File       | No file chosen        | -           |                      |
|                                                                                                    | (organizational c | (hart)                |             |                      |
| Job Description                                                                                              | Choose File       | No file chosen        | 1           |                      |
|                                                                                                    |                   |                       |             |                      |

• Click "Next" to submit for approval.

**Please note:** The revision process is not represented in this guide for the Promotions and Reorganizations because those processes have not yet occurred in the ePRF system. This manual will be updated when we have information to share.

This concludes the ePRF guide. For additional questions or concerns, please reach out to the Office of Human Resources at 718-960-8181. Thank you.